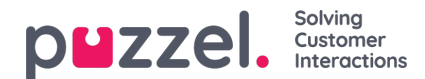

## Skapa köer

- 1. I menyn Inställningar väljer du fliken Köer & Skill.
- 2. Välj Forecast Köer i menyn till vänster.
- 3. Klicka på plustecknet längst ned till höger på skärmen.
- 4. Namnge kön.
- 5. Ange Tålmodighet i sekunder. Tålmodighet är den tid en kund är villig att vänta innan hen lägger på. Ange 0 för uppskjutna köer som exempelvis e-post.
- 6. Ange Servicenivå ELLER ASA.
- 7. Välj medietyp.
- 8. Välj den kompetens som är kopplad till kön. Kompetensen måste ha skapats före kön.
- 9. Ange eventuella alias för kön.

Alias har många funktioner. I huvudsak är det avsett för integrationsändamål när data hämtas direkt från ACD. Eventuella alias som anges innebär att data från olika köer slås samman i ACD.

| Settings Hame I Semage                      |                                                                                    |                  |                                                    |                               |        |
|---------------------------------------------|------------------------------------------------------------------------------------|------------------|----------------------------------------------------|-------------------------------|--------|
| Compolign & Sites Shifts & Activities Queue | is & Skills Teams Adherence                                                        | System           |                                                    |                               |        |
| a Skillsets                                 | Queues                                                                             |                  | Trial                                              |                               | 8      |
| 28 Skills                                   | Filter                                                                             | ~                | Course Norme *<br>Trial                            |                               |        |
| 00 Forecast Queues                          | Chat Demo<br>Compalar: Demo<br>Sall: Demo Chat<br>Hedia Tuper Chat                 | 1                | Heds Type * F Phone                                |                               | •      |
|                                             | Compositor<br>Salt: Demo Spanish<br>Media Type: Phone                              | I                | 300     Service Level Service Gol (10) -     ASA 6 | Service Goal (Seconda) *<br>7 | :      |
|                                             | Comparisy Demo<br>Camparisy Demo<br>Skil: Demo Einall<br>Hedra Typer Einall        | 1                | skil<br>Demo Chat                                  |                               |        |
|                                             | Compaign Demo<br>Salt: Demo Sales<br>Hedia Type: Phone                             | 1                | trai                                               |                               |        |
|                                             | Computar Demo<br>Sall: Demo Service<br>Media Tupe: Phone                           | I                |                                                    |                               |        |
|                                             | PS Chet BG<br>Compolign: Pazzel Support<br>Salt: Pazz Supp Brd<br>Media Type: Chat | 1                |                                                    |                               |        |
|                                             |                                                                                    | 1 - 20 of 21 🔇 🗲 | Changes have been made                             |                               | Greate |